| GPS Universal Log-in Protocols - STUDENT<br>Secondary Schools (English) (Español)<br>Students are given access to tools based on needs of their specific grades and<br>classes. Not all students have access to all of these tools. This sheet is<br>informational only and students should only use the tools based on teacher<br>direction. |                                                                                                    |  |  |
|----------------------------------------------------------------------------------------------------|----------------------------------------------------------------------------------------------------|--|--|
| The majority                                                                                                    | of digital tools have log in credentials structured in one of two ways, as shown below:                                                                                                    |  |  |
| A. Google                                                                                                    | <ul> <li>Sign in with Google</li> <li>User id:<br/><u>firstname.lastname@greenwichschools.org</u></li> <li>Password: 9 digit student ID</li> <li>Example:<br/><u>harry.potter@greenwichschools.org</u></li> <li>001012345</li> </ul> |  |  |
| B. 2+9<br>Password<br>protocol                                                                                                    | 2+9 protocol which is the student first and last initials followed by the 9 digit student id.<br>Example: Harry Potter with student id 001012345<br>2+9 password: hp001012345                                                        |  |  |
| Access I                                                                                                    | Access Instructions for School Applications on a Chromebook or Personal Browser<br>Some applications are only available to students in specific courses                                                                              |  |  |
| Aspen                                                                                                    | https://ct-greenwich.myfollett.com/aspen/logon.do<br>Click the "rocket ship" to log in through Google.                                                                                                    |  |  |
| Big Ideas                                                                                                    | tinyurl.com/gpsbigideas<br>G Sign in with Google<br>Video to log on: <u>https://www.youtube.com/watch?v=hwP0wbCtfU0</u>                                                                                                    |  |  |
| Brainpop                                                                                                    | https://www.brainpop.com<br>Sign in with Google<br>Attach to your school<br>Ask your school media center for your generic school login info if you don't know it                                                                     |  |  |
| Destiny                                                                                                    | https://gps.follettdestiny.com                                                                                                    |  |  |

| (online<br>library)                                                                | Select your school<br>User id: firstname.lastname<br>Password: 2+9                                |   |
|------------------------------------------------------------------------------------|---------------------------------------------------------------------------------------------------|---|
| Discovery<br>Education<br>(including<br>Science and<br>Social Studies<br>Techbook) | Google.discoveryeducation.com<br>G Sign in with Google                                            |   |
| FactCite                                                                           | https://www.factcite.com/texis/user/login.html<br>Username: greenwichschools<br>Password: student |   |
| Facts4me                                                                           | https://facts4me.com/login.php<br>Username: gps<br>Password: school                               |   |
| Flipgrid                                                                           | https://info.flipgrid.com G Sign in with Google                                                   |   |
| Flix                                                                               | http://scienceflix.digital.scholastic.com/<br>Click here for your school generic credential       |   |
| Gizmos                                                                             | https://apps.explorelearning.com/account/el/login/student?gizmos=1                                | _ |
| Inner Orbit                                                                        | https://www.innerorbit.com/login/                                                                 |   |
|                                                                                    | https://www.ixl.com/signin/greenwichps<br>G Sign in with Google                                   |   |
| Kami                                                                               | Chrome extension or<br><u>https://www.kamiapp.com</u><br>G Sign in with Google                    | - |

| Khan<br>Academy                 | https://www.khanacademy.org<br>G Sign in with Google                                                                                                    |
|---------------------------------|----------------------------------------------------------------------------------------------------|
| Lexia                           | https://www.lexiacore5.com<br>Username: email address (before @ sign) e.g. harry.potter<br>Password: 2+9 password e.g. hp123456789                                                           |
| Newsela                         | https://newsela.com/signin<br>G Sign in with Google                                                                                                    |
| Noodletools<br>NoodleTools      | https://www.noodletools.com<br>G Sign in with Google                                                                                                    |
| NoRedInk                        | https://www.noredink.com                                                                                                    |
| Powerup<br>(Select 6-8<br>only) | https://www.lexiapowerup.com/<br><u>Username:</u> email address (before @ sign) e.g. harry.potter<br><u>Password:</u> 2+9 password e.g. hp123456789 <u>rd:</u> 2+9 password e.g. hp123456789 |
| Read Theory                     | https://readtheory.org/app/sign-up/create-account/student                                                                                                    |
| Scholastic<br>GO!               | No app<br>http://go.grolier.com/<br>Click here for your school logon info                                                                                                    |
| Schoolinks                      | https://app.schoolinks.com/login/k12                                                                                                    |

| Schoology                 | Schoology.greenwich.k12.ct.us                                                                                                    |
|---------------------------|----------------------------------------------------------------------------------------------------|
| Science Flix -<br>Freedom | http://scienceflix.digital.scholastic.com/<br>Click_here for your school generic credential                                             |
| SCOIR                     | tinyurl.com/gpscoir<br>G Sign in with Google                                                                                            |
| Sora by<br>Overdrive      | https://greenwichtownct.libraryreserve.com<br>User id: firstname.lastname<br>Password: 2+9                                              |
| TrueFlix                  | http://tfx.grolier.com/<br>Click here for your school generic credential                                                                |
| Turnitin                  | https://www.turnitin.com/login_page.asp?lang=en_us<br>Students create their own accounts<br>Or<br>G Sign in with Google                 |
| τυνα<br>Τυνα              | https://tuvalabs.com/                                                                                                    |
| Typing Club/<br>EdClub    | https://greenwichps.typingclub.com/                                                                                                    |
| Vista Higher<br>Learning  | https://clever.com/oauth/instant-login?client_id=04805078f7d930565d31&district_id=573a0ba<br>fa920880100000a6c<br>G Sign in with Google |
| Voicethread<br>VoiceThre  | Log into your GPS google account<br>When in Google, click the 3x3 dot grid top right.<br>Select the Voicethread icon                    |

| Wevideo (7th<br>- 12th grade)                                                                                                    | https://www.wevideo.com<br>G Sign in with Google                                                      |  |
|----------------------------------------------------------------------------------------------------|----------------------------------------------------------------------------------------------------|--|
| Wevideo                                                                                                    |                                                                                                    |  |
| World Book                                                                                                    | https://www.worldbookonline.com/wb/Login?ed=wb&subacct=N2095<br>User id: greenwich<br>Password: green |  |
| If a student still cannot log in after following these instructions, please have them contact their <u>school media team</u><br>with their name, school, and teacher. |                                                                                                    |  |

| P<br><b>El in</b>                                          | rotocolos universales de las escuelas públicas de Greenwich para iniciar sesión<br>icio de sesión en la mayoría de las herramientas digitales está estructurado de dos<br>maneras, tal y como se indica a continuación:                                                               |
|------------------------------------------------------------|----------------------------------------------------------------------------------------------------|
| A. Inicio de sesión<br>Google Single<br>(SSO)              | Nombre del usuario:<br>nombre.apellido@greenwichschools.org<br>Contraseña:<br>Los 9 dígitos de la identificación del estudiante<br>Ejemplo:<br>alonso.quijano@greenwichschools.org<br>001012345                                                                                       |
| B. Protocolo de la<br>contraseña 2+9<br>Instrucciones para | La contraseña 2+9 se forma con las iniciales del nombre y el apellido del estudiante<br>seguidas de los 9 dígitos de la identificación del estudiante<br>Por ejemplo, la contraseña 2+9 del estudiante Alonso Quijano con un número de<br>identificación 001012345 sería: aq001012345 |
| Big Ideas                                                  | tinyurl.com/gpsbigideas                                                                                                    |

| BIGIDEAS                                                                                       | G Sign in with Google                                                                                                    |
|------------------------------------------------------------------------------------------------|----------------------------------------------------------------------------------------------------|
| MATH.                                                                                          | Video:: <a href="https://www.youtube.com/watch?v=hwP0wbCtfU0">https://www.youtube.com/watch?v=hwP0wbCtfU0</a>                                                                                                    |
| Brainpop                                                                                       | <ul> <li><u>https://www.brainpop.com</u></li> <li>G Sign in with Google</li> <li>Adjuntar a tu escuela</li> <li>Si no la sabe su información genérica de inicio de sesión, pregunte en la biblioteca de su escuela</li> </ul> |
| Destiny (biblioteca<br>en línea)                                                               | https://gps.follettdestiny.com<br>Seleccione su escuela<br>Nombre del usuario: nombre.apellido<br>Contraseña: la contraseña 2+9                                                                                               |
| Discovery<br>Education<br>(Incluye libro<br>tecnológico de<br>ciencias y estudios<br>sociales) | Google.discoveryeducation.com<br>G Sign in with Google                                                                                                    |
| FactCite                                                                                       | https://www.factcite.com/texis/user/login.html<br>Nombre del usuario : greenwichschools<br>Contraseña: student                                                                                                    |
| Facts4me                                                                                       | https://facts4me.com/login.php<br>Nombre del usuario: gps<br>Contraseña: school                                                                                                    |
| Flipgrid                                                                                       | https://info.flipgrid.com<br>G Sign in with Google                                                                                                    |
| Flix                                                                                           | http://scienceflix.digital.scholastic.com/<br>Haga clic aquí para acceder a la información de su escuela                                                                                                    |
| Gizmos G                                                                                       | https://apps.explorelearning.com/account/el/login/student?gizmos=1                                                                                                    |
| Inner Orbit                                                                                    | https://www.innerorbit.com/login/                                                                                                    |

| IXL            | https://www.ixl.com/signin/greenwichps                                                                             |
|----------------|----------------------------------------------------------------------------------------------------|
| IXL            | G Sign in with Google                                                                                              |
| Kami           | Extension en Chrome o                                                                                              |
| K              | https://www.kamiapp.com         G       Sign in with Google                                                        |
| Khan Academy   | https://www.khanacademy.org                                                                                        |
|                | G Sign in with Google                                                                                              |
| Newsela        | https://newsela.com/signin                                                                                         |
|                | G Sign in with Google                                                                                              |
| Noodletools    | https://www.noodletools.com                                                                                        |
| X              | G Sign in with Google                                                                                              |
| NoodleTools    |                                                                                                    |
| NoRedInk       | https://www.noredink.com                                                                                           |
|                |                                                                                                    |
| Powerup        | https://www.lexiapowerup.com/                                                                                      |
| POWERUP        | <u>Username:</u> email address (before @ sign) e.g. harry.potter<br><u>Password:</u> 2+9 password e.g. hp123456789 |
| Read Theory    | https://readtheory.org/app/sign-up/create-account/student                                                          |
|                | G Sign in with Google                                                                                              |
| Scholastic GO! | No app                                                                                                    |
|                | Haga clic aquí para acceder a la información de su escuela                                                         |
| Schoolinks     | https://app.schoolinks.com/login/k12                                                                               |
| 3              | G Sign in with Google                                                                                              |
| Schoology      | Schoology.greenwich.k12.ct.us                                                                                      |
| S              | G Sign in with Google                                                                                              |

| Science Flix -<br>Freedom         | http://scienceflix.digital.scholastic.com/<br>Haga clic aquí para acceder a la información de su escuela                                     |
|-----------------------------------|----------------------------------------------------------------------------------------------------|
| SCOIR                             | tinyurl.com/gpscoir<br>G Sign in with Google                                                                                                 |
| Sora                              | https://greenwichtownct.libraryreserve.com<br>Nombre del usuario: nombre.apellido<br>Contraseña: la contraseña 2+9                           |
| TrueFlix                          | <u>http://tfx.grolier.com/</u><br><u>Haga clic aquí para acceder a la información de su escuela</u>                                          |
| Turnitin<br>नि turnitin           | https://www.turnitin.com/login_page.asp?lang=en_us<br>Los estudiantes crean sus propias cuentas                                              |
| τυνα<br>Τυ√α                      | https://tuvalabs.com/<br>G Sign in with Google                                                                                               |
| Typing Club                       | https://greenwichps.typingclub.com/                                                                                                    |
| Vista Higher<br>Learning<br>VISTA | https://www.vhlcentral.com/one_roster/sso/google/signin/greenwichps<br>G Sign in with Google                                                 |
| Voicethread                       | G Sign in with Google                                                                                                    |
| VoiceThre                         | Cuando ya estés en Google, haz clic en la parte superior derecha de la cuadrícula de 3 por 3 puntos.<br>Selecciona el símbolo de Voicethread |
| Wevideo                           | https://www.wevideo.com<br>Sign in with Google                                                                                               |

| World Book           | https://www.worldbookonline.com/wb/Login?ed=wb&subacct=N2095<br>User id: greenwich<br>Password: green                                                                          |
|----------------------|----------------------------------------------------------------------------------------------------|
| Si un estudiante con | tinúa teniendo problemas después de usar estas instrucciones, pídale que se comunique con <u>el</u><br><u>equipo de medios de la escuela con su nombre, escuela y maestro.</u> |